## ACTIVAR INVESFLEET APP

## para ANDROID<sup>™</sup>

- 1. Desde su smartPhone o Tablet busque en Google Play la App "Invesfleet"
- 2. Visualizará 2 Apps instale la App con el siguiente Icono

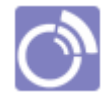

- 3. Abra la App. Le preguntará un usuario y contraseña
- 4. Para que un usuario de la aplicación pueda conectarse desde la App deberá de establecer los permisos necesarios como sigue a continuación:
  - a. Entre en la Web con su usuario y contraseña
  - b. Haga clic en el apartado Configuración > Usuarios

| 💮 Configuración |  |  |  |
|-----------------|--|--|--|
| 🕀 🔧 General     |  |  |  |
| 🗉 🌏 Vehículos   |  |  |  |
| 🗄 📋 Órdenes     |  |  |  |
| 🗄 🤔 Operarios   |  |  |  |
| Usuarios        |  |  |  |

c. Modifique la ficha del usuario que desea permitir acceso desde la App y establezca el Rol de "operador Flota Móvil"

| Detalles      | Detalle           |                                                                                                    |  |
|---------------|-------------------|----------------------------------------------------------------------------------------------------|--|
| 📃 Información | Id Usuario*       | demogru01                                                                                                    |  |
| 🔑 Permisos    | Nombre            | Javier                                                                                                    |  |
|               | Acceso aplicación |                                                                                                    |  |
|               | Roles             | <ul> <li>administrador</li> <li>operador</li> <li>✓ operador Flota</li> <li>✓ operador Flota Móvil</li> </ul> |  |

5. Ahora ya puede introducir el usuario y contraseña que ha establecido en el usuario del paso anterior.